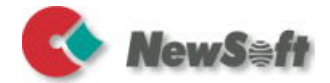

# **Presto! PrintCentral**

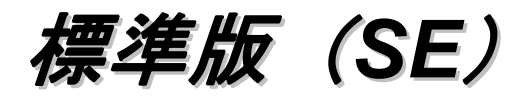

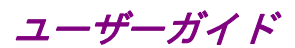

S/N: 212100-02-01-W-J-092810-05

#### 著作権について

© 2009–2010、NewSoft Technology Corp、無断翻訳複製禁止。NewSoft Technology Corp.(以下NewSoft)の事前の書面による許可なく、本書の一部または全体を無断で転載または複製することは禁じられています。

NewSoftは、本書に対するいかなる保証もいたしかねます。また、特定の使用目的に対する商品性および適合性に関する責任を負いかねます。本書の内容は、将 来予告なしに変更されることがありますので、あらかじめご了承ください。

本ソフトウェアCD-ROMにサンプルとして収録されているビデオおよびオーディ オなどのデータやファイル類は個人的立場での使用、展示、デモができますが、 商業的立場での複製、再製、配布などは、法律により禁止されています。

#### 商標について

Windows 2000、Windows XP、Windows Vista, Windows 7、およびMicrosoftは、米国 Microsoft Corporationの登録商標または商標です。

Presto! PrintCentralはNewSoft Technology Corp. の登録商標です。

その他、記載されている会社名、製品名については、各社の商標および登録商標 です。

www.newsoft.com.tw www.newsoft.co.jp www.newsoft.eu.com www.newsoft.com.cn

# 目次

| 第1章 | はじめに                  | 1    |
|-----|-----------------------|------|
|     | 特長                    | 1    |
|     | 動作環境                  | 1    |
| 第2章 | 画面の構成                 | 2    |
|     | ツールパー                 | 3    |
|     | 設定パネ                  | 5    |
|     | プレビューウィンドウ            | 8    |
|     | ナビゲーションウィンドウ          | 9    |
|     | シート情報                 | 9    |
| 第3章 | クイックスタート              | 10   |
| 第4章 | PrintCentralを使ってみよう   | 11   |
|     | プログラムを開始              | . 12 |
|     | プリントジョブを保存・呼び出し       | . 12 |
|     | プリントジョブにページを追加        | . 12 |
|     | ページを削除                | . 13 |
|     | シートを削除                | . 13 |
|     | 選択モードを切り替え            | . 13 |
|     | 表示を拡大、縮小              | . 14 |
|     | シート内でページを並べ替え         | . 15 |
|     | ナビゲーションウィンドウでシートを並べ替え | . 16 |
|     | コンテンツをリサイズ            | . 16 |
|     | レターヘッドにあわせて印刷位置合わせ    | . 17 |
|     | ページのコピー、部数、両面印刷の設定    | . 18 |
|     | スタンプを作成               | . 19 |
|     | 印刷                    | . 21 |

| 21 |
|----|
| 21 |
| 22 |
| 22 |
| 22 |
| 22 |
| 22 |
| 22 |
| 23 |
| 23 |
| 23 |
| 24 |
| 24 |
|    |

# 第1章 はじめに

Presto! PrintCentral はプレビュー、レイアウトの機能を装備した、印刷 ジョブを更に簡単にする便利なツールです。印刷前にレイアウトを確認 し、不要なページなどを削除できます。 また画面でページのサイズを調 整し、1ページに内容を収めることにより、紙の無駄を省けます。省資源 と環境保護に役立つエコなプリントツールです。

- 特長
- 動作環境

#### 特長

- インクセーブ設定で用紙やインクなど資源を節約
- 印刷前にプレビュー、レイアウト
- 複数の書類を1個のシートにまとめてレイアウト
- カスタマイズ可能なヘッダー、フッター、透かし、スタンプ
- プリントマッチ機能を使い、レターヘッドなどのプリント用紙に 位置あわせ

#### 動作環境

インストールに必要な動作環境。

- CPU: Intel Pentium 4 または AMD Athlon, 2.0 GHz またはそれ以上; Pentium 4, 2.4 GHz を推奨
- Operating System: Windows 2000, XP (32-bit, 64-bit), Vista (32bit, 64-bit), Windows 7
- メモリ: 最小 512 RAM
- ハードディスク空き容量:最低 5 MB
- ディスプレーカード: 800 x 600 High Color 解像度 またそれ以上
- CD-ROM または DVD-ROM ドライブ
- Microsoft Windows 対応の MFP

# 第2章 画面の構成

Presto! PrintCentral の画面は、プリント手順にあわせて構成されていま す。サイズ変更可能なプレビュー画面、ワイドな設定パネ、シンプルな ツールバーなどが見やすく使いやすい順番で配置されています。以下に 各部の詳細をご説明します。

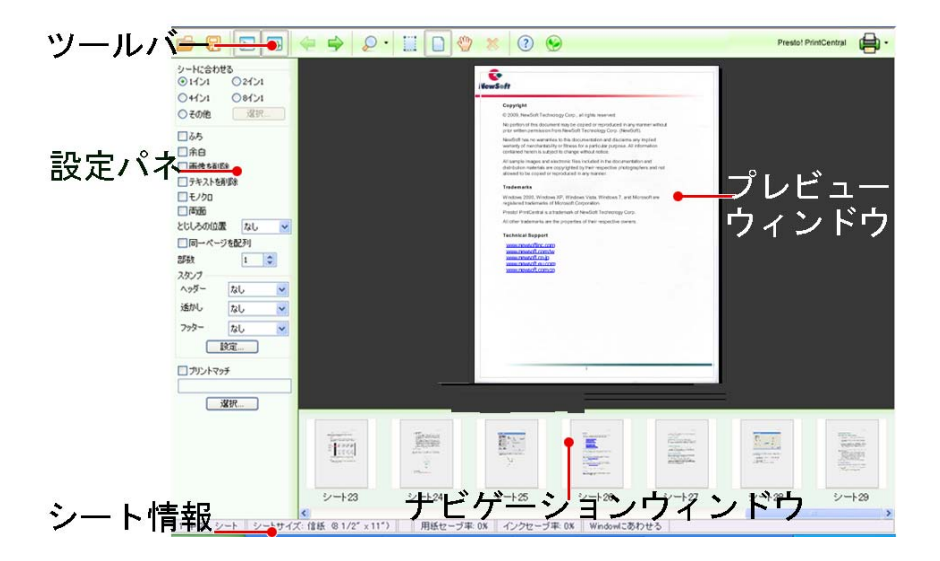

メインスクリーン

- <u>ツールバー</u>
- <u>設定パネ</u>
- <u>プレビューウィンドウ</u>
- <u>ナビゲーションウィンドウ</u>
- シート情報

#### ツールバー

|  |  |  | Q • |  | ? | Presto! PrintCentral |
|--|--|--|-----|--|---|----------------------|
|--|--|--|-----|--|---|----------------------|

画面上部のツールバーには、頻度の高いツールがアイコンで表示されて います。各アイコンをクリックして直接操作をおこなえます。

|         | ブラウザを開き、インポートするファイルを参照しま<br>す。                                                                    |
|---------|---------------------------------------------------------------------------------------------------|
|         | 現在開いているファイルの上書き保存をおこないま<br>す。                                                                     |
| <b></b> | 設定パネの表示、非表示を切り替えます。                                                                               |
|         | ナビゲーションウィンドウの表示、非表示を切り替え<br>ます。                                                                   |
| 4       | 前のシートを表示します。                                                                                      |
| \$      | 後ろのシートを表示します。                                                                                     |
| 2 -     | 表示エリアの拡大、縮小をおこないます。矢印をクリ<br>ックし、リストから表示倍率を選択してクリックしま<br>す。                                        |
|         | ページの内文を選択します。このアイコンをクリック<br>し、プレビューウィンドウでページをクリックして、<br>ページのコンテンツをドラッグしてサイズや位置の調<br>整をおこないます。     |
|         | ページを選択します。このアイコンをクリックし、表<br>示エリアでページをクリックして選択します。複数の<br>ページを選択する場合、CTRL キーを押しながら、ペ<br>ージをクリックします。 |

| 800 - E              | このアイコンをクリックし、プレビューウィンドウ内<br>のシートの上でマウスをクリックすると、マウスが手<br>の形に変わります。このハンドマウスをドラッグし、<br>シート内で表示するエリアを移動させます。                                |
|----------------------|----------------------------------------------------------------------------------------------------|
| *                    | 選択したページまたはシートの削除をおこないます。                                                                                                    |
| Prestol PrintCentral | プリンタの選択および用紙の設定をおこないます。お<br>使いのコンピュータに複数のプリンタがインストール<br>されている場合、プリンタ名の上でマウスをクリック<br>すると、インストールされているプリンタがリスト表<br>示されます。リストからクリックして選択します。 |
| · -                  | 印刷をおこないます。矢印をクリックして、選択範囲<br>をリストから選択するか、または既存の設定を使用す<br>る場合、プリンタをクリックして直接印刷を開始しま<br>す。                                                  |
| ?                    | オンラインヘルプを開きます。                                                                                                    |
|                      | プログラムのアップデートをおこないます。                                                                                                    |

#### 設定パネ

レイアウト、とじしろ、余白、スタンプなどのオプションを設定します。 ツールバーからをクリックし、設定パネの表示、非表示を切り替え ます。

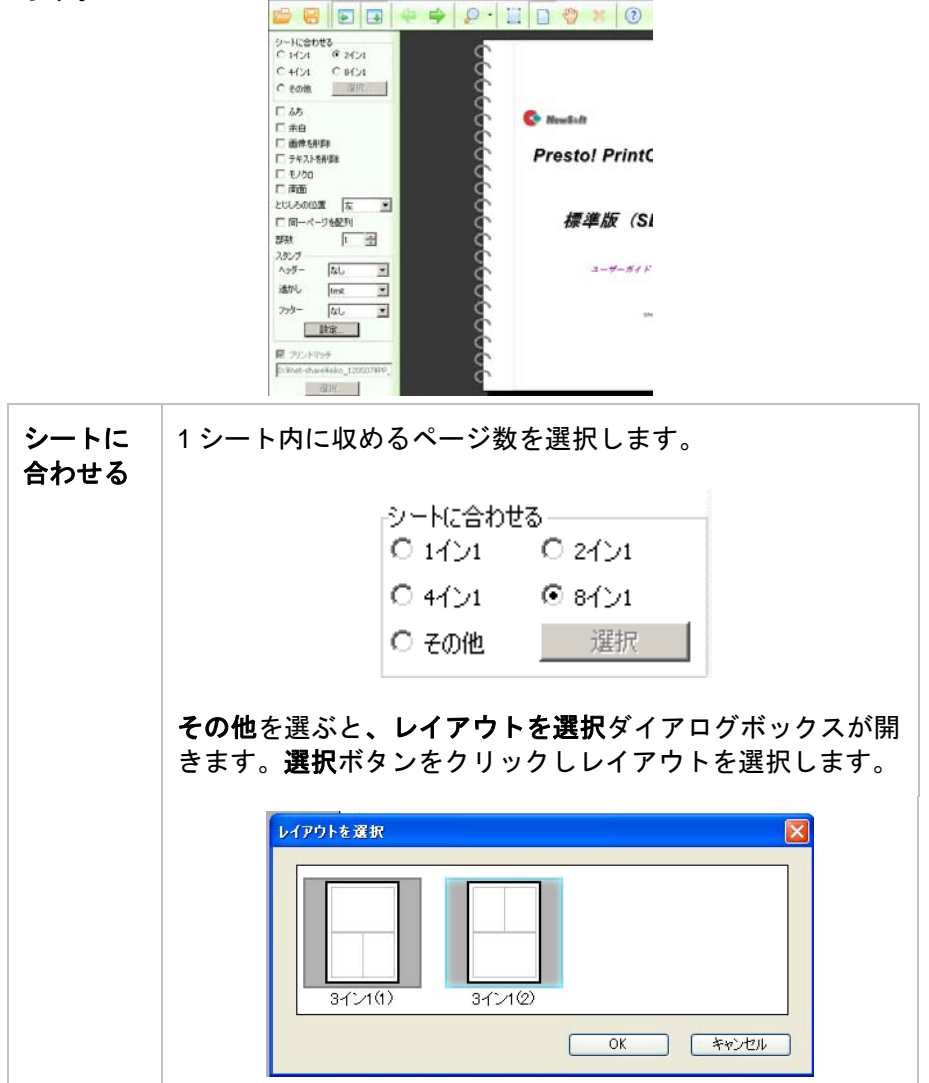

#### 画面の構成

| ふち           | 各ページに外枠を表示して印刷します。                                                         |  |  |
|--------------|----------------------------------------------------------------------------|--|--|
| 余白           | 余白付で印刷します。                                                                 |  |  |
| 画像を削<br>除    | イメージ画像部分を印刷せず、テキストのみ印刷します。                                                 |  |  |
| テキスト<br>を削除  | テキストを印刷せず、イメージ画像のみ印刷します。                                                   |  |  |
| モノクロ         | モノクロで印刷。カラーインクを節約できます。                                                     |  |  |
| 両面           | 両面印刷をおこないます。ご使用のプリンタが両面印刷をサ<br>ポートしていない場合、プリンタ側で用紙を裏返す作業が必<br>要になる場合があります。 |  |  |
| とじしろ         | 綴じ代の余白を取る位置を選択します。らせん状のバインダ<br>が画面の綴じ代の位置に表示されます。                          |  |  |
| 同一ペー<br>ジを配列 | 1 シート上に同一の書類を並べて配置します。1 シートに並べる枚数を 1、2、4、8 などから選択します。                      |  |  |

| 部数 各シートの印刷部数を設定します                                                   | 各シートの印刷部数を設定します。                                                              |  |  |
|----------------------------------------------------------------------|-------------------------------------------------------------------------------|--|--|
| <b>スタンプ</b> 日付、時間、ノートなどを設定し<br>す。挿入する位置をヘッダー、フ<br>し、それぞれに内容を設定します    | 日付、時間、ノートなどを設定し、書類と一緒に印刷できま<br>す。挿入する位置をヘッダー、フッター、透かしから選択<br>し、それぞれに内容を設定します。 |  |  |
| プリント<br>マッチ<br>コンを使用します。プレビューウ<br>をあわせて置けます。このオプシ<br>に合わせるで1イン1が選択され | 刷を行う際に、このオプシ<br>ィンドウであらかじめ位置<br>ョンを使用する際、シート<br>ている必要があります。                   |  |  |

# プレビューウィンドウ

| € ⇒ 2 · 1 : 0 * | ് ⊗                                                                                                    |                                                                                                    |
|-----------------|----------------------------------------------------------------------------------------------------|----------------------------------------------------------------------------------------------------|
|                 | weaks     ProtoContral     Senders Editor     Income                                                                                                    |                                                                                                    |
|                 | <ul> <li>March States, and a state of the state of the state of th</li></ul> | Province<br>Province Province<br>Province Province Province<br>Province Province<br>Province Prov |
|                 |                                                                                                    |                                                                                                    |

プレビューウィンドウでは、設定を適用した画面を表示します。ズーム ボタン を使い、表示を拡大、縮小します。 をクリックして マウスをドラッグすると、シート内のコンテンツのサイズを変更できま す。

| Howseff | 1                    |  |
|---------|----------------------|--|
|         | C Restor             |  |
|         | Prestol PrintCentral |  |
|         | Standard Edition     |  |
|         | Unit's Orage         |  |
|         | 64 (West (West))     |  |
|         |                      |  |
|         |                      |  |
|         |                      |  |
|         |                      |  |
|         |                      |  |
|         |                      |  |
|         |                      |  |
|         |                      |  |

## ナビゲーションウィンドウ

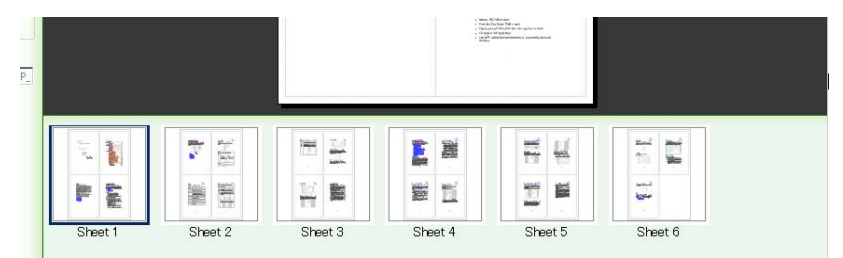

画面下のナビゲーションウィンドウに、各シートがサムネイルで表示されます。現在プレビューウィンドウで開かれているシートの周りは太枠で囲まれます。ここでサムネイルをドラッグし、位置の並べ替えをおこないます。画面にナビゲーションウィンドウが表示されていない場合、

ツールバーから 🛃 をクリックして表示させます。

プレビューウィンドウで現在開いているシートの情報が画面下に表示されます。ここで PrintCentral に取り込まれているシートの合計枚数、用紙サイズ、インクのセーブ率などが確認できます。

| 1 | ページ索引   | 現在開いているページ番号と、合計ページ数を<br>表示します。                                                                                           |
|---|---------|----------------------------------------------------------------------------------------------------|
| 2 | シートサイズ  | シートのサイズを表示します。                                                                                                    |
| 3 | 用紙セーブ率  | 設定パネで、1シートに収めるページ数を1イン<br>1以外に設定、両面印刷を選択、またはペー<br>ジ、シートの削除などレイアウトの変更を行っ<br>た場合、印刷用紙の節減率を表示します。                            |
| 4 | インクセーブ率 | このエリアにインクの節減率を表示します。イ<br>ンクの節約は、インクセーブ設定以外に、設定<br>パネでレイアウトの変更、両面印刷の選択、画<br>像、文字、ページやシートの削除、モノクロ印<br>刷の選択をおこなった場合におこなわれます。 |
| 6 | 表示倍率    | 表示エリアの表示率を表示します。                                                                                                    |

# 第3章<mark>クイックスタート</mark>

Presto! PrintCentral を使うと、社内のお知らせなどが簡単に印刷できま す。ここでは、インターネットからニュースダウンロードし、会社また は個人の便箋に印刷する方法を例に取ってご紹介します。以下のステッ プを行う前に、社名の入った用紙をスキャンし、Letter\_head.jpgとして 保存しておきます。

- 1. ブラウザから任意の Web ページを開きます。
- ブラウザ画面のファイルメニューから印刷をクリックし、プリンタで Presto! PrintCentral を選択します。
- ナビゲーションウィンドウでページの内容を確認します。空白または 余分なページがある場合、
   たクリックして不要なページを選択し、
   をクリックして削除をおこないます。
- 設定パネのシートに合わせるで1イン1を選びます。プリントマッチ の横のボックスにチェックマークを入れて有効にし、選択をクリック して会社のロゴの入った用紙イメージを選びます。(例 Letter\_head.jpg.)

このイメージは、位置あわせの基準のみで、実際に印刷の際は、レタ ーヘッドイメージは印刷されません。

- ツールバーから をクリックし、ページの4角をドラッグしてサイズと位置を調整します。レターヘッドがプレビューウィンドウのシートの下に表示され、位置あわせの基準になります。
- プリンタに会社のロゴの入った用紙が正しい方向で挿入されているか
   確認し、ツールバーから該当のプリンタを選択します。

# 第4章 PrintCentralを使ってみよう

Presto! PrintCentral は、一般のプリントドライバと同じように、プリント前のプレビューをおこなうだけではありません。ページのサイズ調整、 配列の変更、注釈などがつけられます。この章では、各オプションの設定方法についてご説明します。

- <u>プログラムを開始</u>
- プリントジョブを保存・呼び出し
- <u>プリントジョブにページを追加</u>
- <u>ページを削除</u>
- <u>シートを削除</u>
- <u>選択モードを切り替え</u>
- <u>表示を拡大、縮小</u>
- <u>シート内でページを並べ替え</u>
- <u>ナビゲーションウィンドウでシートを並べ替え</u>
- <u>コンテンツをリサイズ</u>
- レターヘッドにあわせて印刷位置合わせ
- ページのコピー、部数、両面印刷の設定
- <u>スタンプを作成</u>
- 印刷
- 操作の取り消し

# プログラムを開始

PrintCentral をインストール後、Windows のスタートメニューのプリンタ を選択すると、既にインストールされている他のプリンタとともにプリ ンタのリストに PrintCentral が追加されています。必要に応じ、 PrintCentral のアイコンの上でマウスを右クリックし、コマンドメニュー を開き、通常使うプリンタに設定することもできます。 Presto! PrintCentral の起動は、印刷ジョブとしておこないます。例えば、 Microsoft Word などで書類を開いている場合、ファイルメニューから印 刷を選び、印刷ダイアログボックスで Presto! PrintCentral をプリンタと して選択します。OK をクリックすると、Presto! PrintCentral の画面が開 き、印刷ページがプレビュー画面に表示されます。また Windows Explorer で Web サイトを開いている場合も、同じ要領で印刷をおこない、 Presto! PrintCentral を起動します。

## プリントジョブを保存・呼び出し

現在開いている印刷ジョブを保存する場合、ツールバーから <sup>LCL</sup>をクリックします。保存されたジョブは、nspp が拡張子に付いたファイルで

保存されます。保存されたジョブは、ツールバーから をクリックし て呼び出すことができます。呼び出されたジョブは、現在開いているジョブの後ろに挿入されます。

## プリントジョブにページを追加

PrintCentral が既に開いている場合、プリントジョブの追加は以下のいず れかの方法でおこなえます。追加されたジョブに対して、プレビュー、 注釈付けなどデータの操作をおこなえます。

新規に印刷をおこない、PrintCentralをプリンタに指定します。
 ページが、現在開いているバッチの最後に追加されます。

ツールバーから をクリックして、以前保存したプリントジョブを呼び出します。呼び出されたジョブは、現在開いているバッチの最後に追加されます。

#### ページを削除

ツールバーから
 をクリックし、プレビューウィンドウで削除した
 いページをクリックします。複数のページを選択する場合、
 をクリックした後、CTRL キーを押しながら、プレビューウィンドウでページを
 クリックします。ページを選択したら、ツールバーから
 をクリックし、ページの削除をおこないます。不要なページをあらかじめ削除することにより、紙とインクの節約を行えます。

#### シートを削除

ツールバーから
 をクリックし、ナビゲーションウィンドウでシートを選択してクリックします。複数のシートを選択する場合、
 たクリックした後、CTRL キーを押しながら、シートをクリックします。シートを選択したら、ツールバーから
 をクリックし、選択したシートの削除をおこないます。不要なシートをあらかじめ削除することにより、
 紙とインクの節約を行えます。

#### 選択モードを切り替え

選択する対象によりツールバーに3種類のアイコン

が用意されています。以下を参照し、各アイコンを用途別に使用します。

 ツールバーから をクリックし、シート内のページ部分を 選択します。このアイコンをクリックした後、ページをドラッグ し、シート内でページの位置の変更を行うことができます。 複 数のページを選択する場合は、ページの上で CTRL キーを押しな がらページをクリックします。ページを選択したら、マウスを 右クリックし、選択したページを印刷を選ぶと、選択したページ の印刷がおこなわれます。また選択したページの削除をおこなう 場合は、マウスを右クリックする変わりに、ツールバーから

\*

をクリックします。

 ツールバーから をクリックすると、ページのコンテンツ (内文)に枠が表示されます。4角をドラッグしてサイズの変更 をおこないます。

 ツールバーから ゲレ をクリックし、プレビューウィンドウ内 のシートの上でマウスをクリックすると、マウスが手の形に変わ ります。このハンドマウスをドラッグし、シート内で表示するエ リアを移動させます。

#### 表示を拡大、縮小

プレビューウィンドウには、印刷データが表示されます。ここで印刷前 に内容の確認をおこない、レイアウトなど設定の変更を行います。

ツールバーから をクリックし、画面の縮小、拡大を行います。ボタンをクリックし、リストから表示倍率を選択します。

#### シート内でページを並べ替え

1シート内にページが複数ある場合、次の要領でページ位置を変更しま す。

- 1. ツールバーから をクリックします。
- 2. 該当ページを移動先までドラッグします。(下図参照)

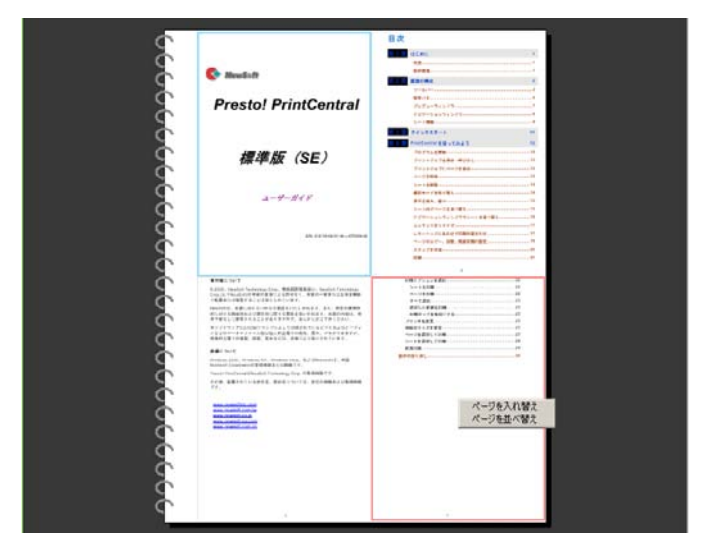

 マウスをリリースすると、メニューリストが表示されます。ページを 入れ替えを選択すると、移動先のページと移動元のページの位置が入 れ替わります。ページを並べ替えを選択すると、移動されたページの 前後のページもそれぞれ移動します。

# ナビゲーションウィンドウでシートを並べ替え

PrintCentral に出力されたデータが複数ページある場合、ナビゲーション ウィンドウでシートをドラッグし、並べ順を変更できます。(下図参照)ナ ビゲーションウィンドウが表示されていない場合、ツールバーから をクリックして表示させます。

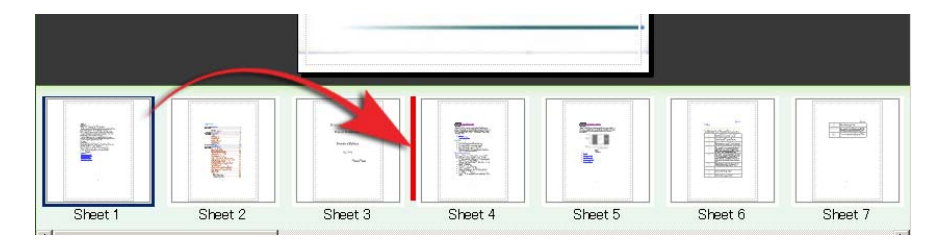

## コンテンツをリサイズ

ツールバーから をクリックし、ページのコンテンツをリサイズします。縦横比はイメージのもとの比率が維持されます。サイズを調整した後、コンテンツをドラッグしページ内で位置を移動できます。

| *                      | liewiseft                                |
|------------------------|------------------------------------------|
| Community PrintCentral | Pastal Print Cantral<br>Standard Edition |
| Standard Edition       | inter base                               |
| Grant Guide            |                                          |
|                        | •                                        |
|                        |                                          |
|                        |                                          |

## レターヘッドにあわせて印刷位置合わせ

社名、または個人の名前が入った用紙に印刷をおこなう場合、プリント マッチを利用すると、あらかじめ印刷位置を合わせることができ、試し 印刷をする手間が省けます。設定方法は、以下をご参照ください。設定 パネで**プリントマッチ**をクリックして有効にします。

| 🚔 吕 🛛 🖬 🖊                                                                 | 🤄 🔿 👂 · 🔛 🗋 🗐                             | ≫ 0 9                  |
|---------------------------------------------------------------------------|-------------------------------------------|------------------------|
| シートに合わせる<br>④ 1イン1 C 2イン1<br>C 4イン1 C 8イン1<br>C その絶 選択                    |                                           |                        |
| L 92                                                                      | Ś                                         | S NewSaft              |
| <ul> <li>一余白</li> <li>一 画像も利除</li> <li>「テキストを削除</li> <li>「モノクロ</li> </ul> | 6666                                      | Presto! PrintCentral   |
| □ 両面<br>とじしろの位置 左 ■<br>□ 同一ページを配列<br>部数 1 号                               |                                           | 標準版(SE)                |
| 2827                                                                      | 3                                         |                        |
| へ99- なし 王<br>透加。 bat 王                                                    | Sec. 1                                    | ユーザーガイド                |
| 799- 200                                                                  | 666                                       |                        |
| 数定<br>「フリントマッチ」<br>D:Vnet-shareVelko_1205074PP」<br>減択                     |                                           | BM 221905456499-503201 |
|                                                                           | ▼ プリントマッチ<br>D:¥net-share¥eiko_120507¥PP_ |                        |
|                                                                           |                                           | 2-+3 2-+4 2-+5         |

**選択**をクリックし、位置合わせの背景に使うイメージを参照、選択しま す。使用する用紙をあらかじめスキャンし、JPEG として保存しておいて ください。選択されたイメージが、プレビューウィンドウにシートの背 景として表示されます。背景におさまるよう前面のイメージ(ページ) サイズをリサイズしたり、位置の調整をおこないます。インポートされ た背景イメージは、位置あわせの参考のみで印刷時には出力されません。

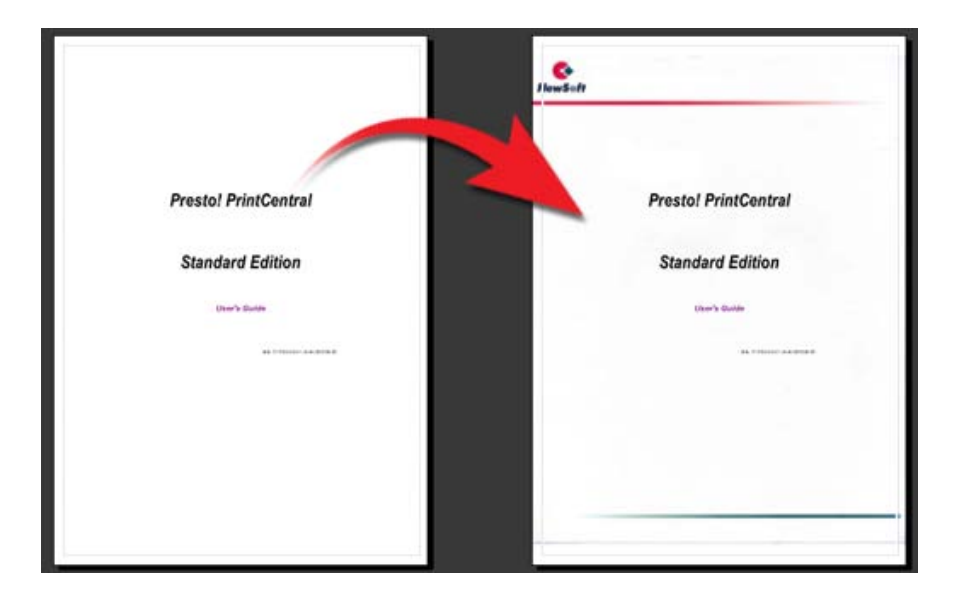

## ページのコピー、部数、両面印刷の設定

Presto! PrintCentral では、ページの出力に以下のオプションが使用できます。目的に合わせて、設定パネで選択、設定を行います。

• 同一ページを配列

設定パネのシートに合わせるの設定により、同一ページの配列を おこないます。例えば、8イン1が選択されている場合、1枚の シートに同じページが8ページ配列、印刷されます。

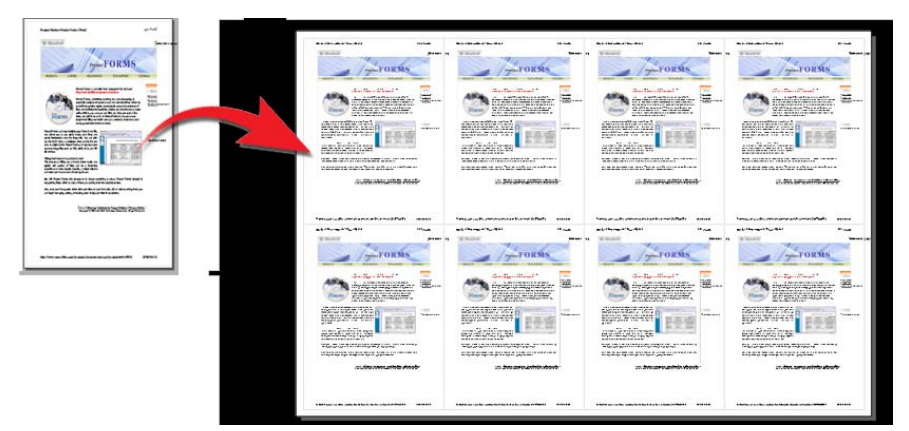

**ふち**を有効にすると、各ページの周りに外枠が表示されます。印 刷後、ページ毎に裁断する場合などに役に立ちます。

部数

印刷部数を設定します。

両面

用紙の両面に印刷をおこないます。このオプションを有効にし、 両面印刷を行う場合、最初に奇数ページが印刷されます。その後、 プリンタで用紙を裏返してセットするようメッセージが表示され ます。OK をクリックすると、偶数ページが印刷されます。

縦長の用紙を使用している場合、長い方向に用紙を裏返すようメ ッセージが表示されます。横向きの用紙を使用している場合、短 い方向に用紙を裏返すようメッセージが表示されます。用紙の向 きはプリンタの環境設定で設定してください。プリントされるシ ートの向きは、もとのデータによって決定されます。

## スタンプを作成

Presto! PrintCentral では、ページに日付や注釈などをスタンプとして添付できます。スタンプのカスタマイズの方法は、以下を参照ください。

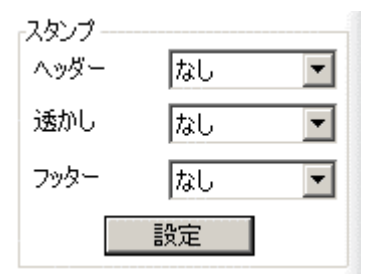

- 1. 設定パネのスタンプエリアで設定をクリックします。
- スタンプ設定ダイアログボックスで、追加をクリックし、スタンプの 名前を入力します。

| スタンプ設定                                                                                                    |                                                              |                                       |
|----------------------------------------------------------------------------------------------------|--------------------------------------------------------------|---------------------------------------|
| <ul> <li>ページ/合計ページ</li> <li>日付</li> <li>時間</li> <li>社名</li> <li>至急</li> <li>送信</li> <li>原稿</li> <li>最終稿</li> <li>持出し厳禁</li> <li>回覧用</li> <li>コメント</li> <li>〕追加&lt;</li> <li>削除</li> </ul> | 全般<br>内容:<br>フォント:<br>透明度:<br>ヘッダー/フッター<br>位置:<br>透かし<br>角度: | &p<br>Arial フォント<br>100 ◆ % 中央 ◆ 50 ◆ |
|                                                                                                    |                                                              | UK 4-42/2/1                           |

3. スタンプの内容を入力し、フォント、透明度、ヘッダー、フッターの 位置、透かしの角度などの設定をおこないます。

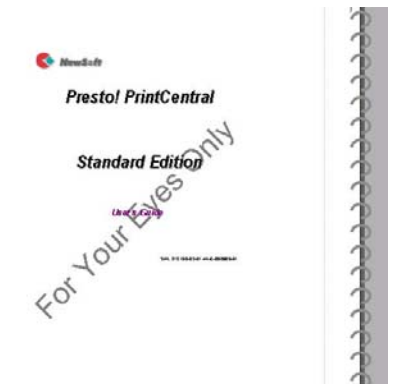

#### 印刷

ファイルのレイアウトと編集が完了したら、いよいよ印刷をおこないま す。印刷についての詳細は、以下をご参照ください。

- 印刷オプションを選択
- <u>プリンタを変更</u>
- <u>用紙のサイズを変更</u>
- <u>インクセーブ設定</u>
- ページを選択して印刷
- シートを選択して印刷
- 両面印刷

#### 印刷オプションを選択

の横の ▼ をクリックし、印刷範囲の選択、印刷ジョブのロック、ロック解除などをおこないます。各オプションの詳細については、以下をご参照ください。

- <u>シートを印刷</u>
- <u>ページを印刷</u>
- <u>すべて選択</u>
- 選択した範囲を印刷
- 印刷ロックを有効にする

#### シートを印刷

シートの印刷を行います。複数のシートを印刷する場合、CTRLキーを押 しながら、ナビゲーションウィンドウで印刷するシートをクリックして 選択します。シートの印刷の詳細は、<u>シートを選択して印刷</u>をご参照く ださい。

#### ページを印刷

ページの印刷をおこないます。複数のページを印刷する場合、CTRLキー を押しながら、印刷するページをクリックして選択します。ページの印 刷の詳細は、ページを選択して印刷をご参照ください。

#### すべて選択

現在開いているプロジェクト内のすべてのシートを印刷します。

#### 選択した範囲を印刷

このオプションをクリックしてダイアログボックスを開き、印刷するシ ートの番号を指定します。

#### 印刷ロックを有効にする

初期設定でこのオプションは有効に設定されています。クリックしてロ ックを無効にし、印刷をおこないます。(ロックが有効になった状態で は、チェックマークがついています。)

#### プリンタを変更

選択されたプリンタは、ツールバーに表示されます。

Prestol PrintCentral ゆ ご使用のコンピュータに複数のプリンタがイ ンストールされている場合、プリンタ名の上でマウスをクリックすると、 インストールされているプリンタがリストで表示されます。プリンタの 変更を行う場合、リストからクリックして選択します。

#### 用紙のサイズを変更

ツールバーに表示されたプリンタ名 ウスをクリックすると、リストが表示されます。**用紙サイズを変更…**を クリックして、ダイアログボックスで用紙サイズを選択します。

#### インクセーブ設定

インクセーブ設定は、PrintCentralの最新機能の一つです。必要に応じ、 インクの節減率を設定できます。ツールバーの印刷ボタンの横にあるプ リンタ名 Prestol PrintCentral をクリックし、インクセーブ設定…をリスト から選択します。ダイアログボックスで現在の設定での用紙とインクの 節約率が表示されます。ここでスライダをドラッグし、インクセーブ率 を設定します。代わりに直接数字を入力する方法もあります。

#### ページを選択して印刷

単独、または複数のページを印刷する場合、ツールバーからをクリックします。ページの上で CTRL キーを押しながら、印刷するページを クリックして選択します。ページを選択したら以下のいづれかの方法で 印刷をおこないます。

d - (

- ツールバーの の横の をクリックし、選択したページを印刷を選択して印刷をおこないます。
- プレビューウィンドウのページの上でマウスを右クリックし、選択したページを印刷を選択して印刷をおこないます。

選択されたページのみが印刷されます。

#### シートを選択して印刷

シートの印刷は以下のいずれかの方法で行います。

プレビューウィンドウで開いているシートのみを印刷する場合、

ッールバーの の横の ▼ をクリックし、**開いているシー** トを印刷を選択して印刷をおこないます。

 ナビゲーションウィンドウの上で印刷するシートをクリックして 選択します。選択したシートの上でマウスを右クリックします。 表示されたリストから印刷を選択してクリックし、印刷をおこな います。選択されたシートのみ印刷されます。(複数のシートを 選択する場合、CTRL キーを押しながら印刷するシートをクリッ クして選択をおこないます。) 両面印刷

Presto! PrintCentral では両面印刷がサポートされています。両面印刷を 行う場合、以下のいずれかの方法で印刷をおこないます。

- ご使用のプリンタが両面印刷をサポートしている場合、設定パネで両面をクリックし、チェックマークをいれて有効にします。印刷の際、プリンタが両面設定を感知し、自動的に両面印刷をおこないます。
- ご使用のプリンタが両面印刷をサポートしていない場合、手動で 紙の裏返しを行います。最初にすべての奇数ページを印刷します。 次に印刷された奇数ページをプリンタの用紙トレーに戻し、偶数 ページの印刷をおこないます。

詳細は、プリンタの取扱説明書をご参照ください。

## 操作の取り消し

Presto! PrintCentral では、最高 10 回まで操作の取り消しを行えます。Z キーをおしながら、CTRL キーを押してください。

- モードでは、ページの削除、入れ替え、並べ替えなどの作業の取り消しがおこなえます。
- モードでは、移動、リサイズなどの作業の取り消しがおこ なえます。